# ECAT\_Admin Lisenssinhaltijan käyttöopas

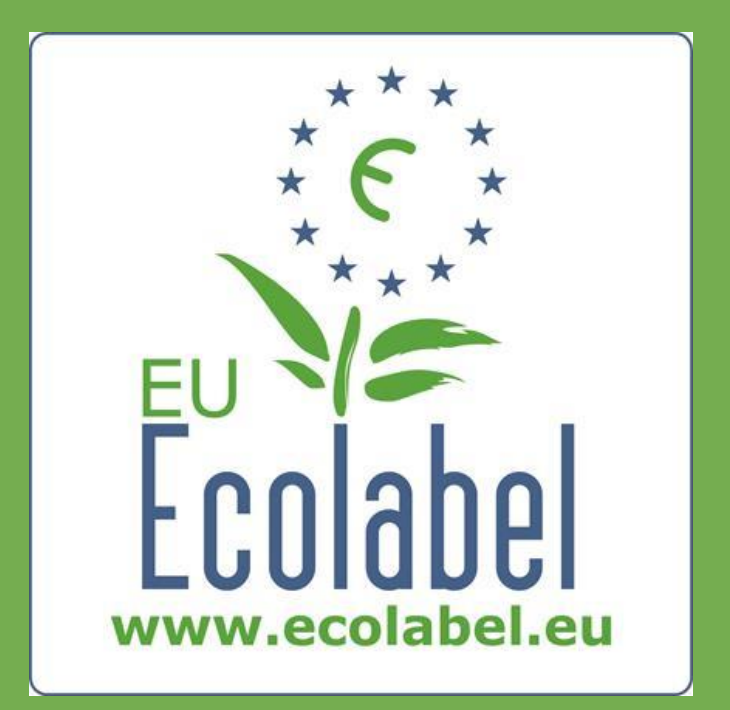

Viimeisin päivitys EU:n Ecolabelkäyttötuelta: Marraskuu 2015

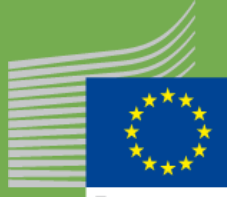

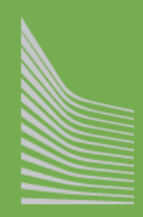

European Commission

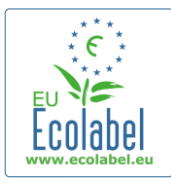

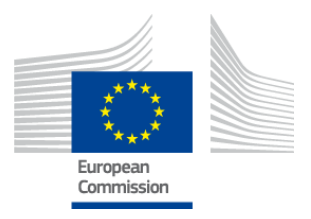

### Sisällysluettelo

| Johdanto                                                                  | 2  |
|---------------------------------------------------------------------------|----|
| Luku 1: Käyttöönotto                                                      | 3  |
| 1.1 ECAT_Admin-tilin perustaminen                                         | 3  |
| 1.2 ECAT_Admin-yhteystiedot                                               | 6  |
| 1.3 Sisäänkirjautuminen (olemassa olevalla käyttäjätunnuksella)           | 7  |
| 1.4 Unohtuneet tilitiedot (sähköpostiosoite, käyttäjätunnus tai salasana) | 9  |
| 1.5 ECAT_Adminin etusivu                                                  | 10 |
| Luku 2: Uuden lisenssin hakeminen                                         | 11 |
| 2.1 Hakemuksen vaihe 1: Hakijayritys ("Applicant Company")                | 12 |
| 2.2 Hakemuksen vaihe 2: Hakemuksen yksityiskohdat ("Application Details") | 12 |
| 2.3 Hakemuksen vaihe 3: Tuotteet/palvelut ("Products/Services")           | 14 |
| 2.4 Allekirjoitus                                                         | 17 |
| 2.5 Lähettäminen                                                          | 18 |
| Luku 3: Hakemusten tarkastelu                                             | 19 |
| Luku 4: Lisenssien muutokset                                              | 20 |
| Luku 5: Lisenssin laajennus                                               | 21 |
| Luku 6: Lisenssin uusiminen                                               | 23 |
| Luku 7: Lisenssin peruuttaminen                                           | 24 |

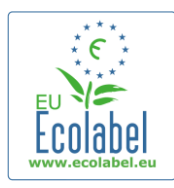

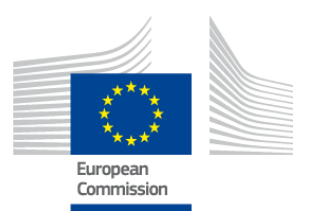

## Johdanto

EU-ympäristömerkki on vuonna 1992 perustettu vapaaehtoisuuteen perustuva järjestelmä, jolla yrityksiä kannustetaan tuottamaan ympäristöystävällisempiä tuotteita ja palveluja. Ympäristömerkin saaneissa tuotteissa ja palveluissa on tunnus, jonka avulla kuluttajat (sekä julkisella että yksityisellä sektorilla) voivat tunnistaa ne helposti. EU-ympäristömerkki on myönnetty jo lukuisille tuotteille ja palveluille, ja järjestelmään lisätään koko ajan uusia tuoteryhmiä.

Tämä käyttöopas käsittelee **EU Ecolabel Catalogue** -verkkosovelluksen hallinnointiosiota (**Ecat\_Admin**), jolla EU-ympäristömerkkilisenssejä ja -tuotteita hallinnoidaan.

Jos sinulla on ongelmia ECAT\_Admin-tilisi kanssa, ota yhteyttä EU:n Ecolabel-käyttäjätukeen tai toimivaltaiseen elimeesi:

ecolabel@bio.deloitte.fr Toimivaltainen elin

#### Sisällytä viestiin:

- ✓ ongelman tarkka kuvaus
- ✓ ongelmaan liittyvät lisenssien/hakemusten numerot
- ECAT\_Admin-käyttäjätunnuksesi
- ✓ ruutukaappaus ongelmasta

→ Tekniset ongelmat saatetaan välittää edelleen Euroopan komission IT-osastolle, minkä vuoksi ongelman ratkaisu voi kestää 3–5 päivää, joissakin tapauksissa pitempäänkin.

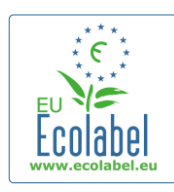

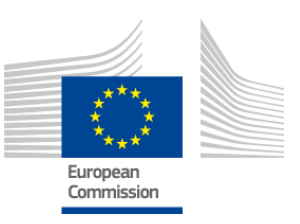

# Luku 1: Käyttöönotto

# 1.1 ECAT\_Admin-tilin perustaminen

#### Kopioi seuraava linkki selaimesi osoiteriville: https://webgate.ec.europa.eu/ecat\_admin

- Älä tee sivusta kirjanmerkkiä, vaan käytä sisäänkirjautumisessa aina tätä linkkiä.
- Varmista, että näyttöön tulee ilmoitus "ECAT\_Admin edellyttää todentamistasi" ("ECAT\_Admin requires you to authenticate") (punaisella merkitty kohta kuvassa 1).
- Jos ilmoitusta ei näy, poista selaimesi historiatiedot, evästeet ja väliaikaiset internet-tiedostot, ja kokeile linkkiä uudelleen.

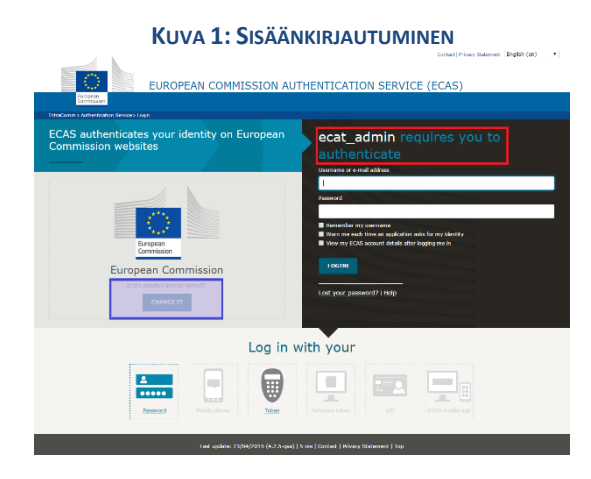

- Samalla sivulla näkyy harmaalla taustalla kysymys "Onko valittu verkkoalue oikea?" ("Is the selected domain correct?") violetilla merkitty kohta kuvassa 1) ja sen oletusvastauksena "Euroopan komissio" ("European Commission"). Vaihda verkkoalueeksi "Ulkopuolinen" ("External") napsauttamalla linkkiä "Vaihda se" ("change it").
- Näyttöön tulee sivu "Mikä on kotiorganisaatiosi?" ("Where are you from?"). Valitse sieltä vaihtoehto "Ulkopuolinen" ("External") (kuva 2).

| KUVA                                                                                                    | 2: <b>M</b> IKÄ ON KO                                                                                                    | OTIORGANISAA                                                                                                    | TIOSI?                                                                                                    |
|----------------------------------------------------------------------------------------------------|----------------------------------------------------------------------------------------------------|----------------------------------------------------------------------------------------------------|----------------------------------------------------------------------------------------------------|
| EUF                                                                                                    | ROPEAN COMMISSION AUT                                                                                                    | HENTICATION SERVICE (                                                                                                    | ECAS)                                                                                                    |
| Strucene) Attentator Serve) Wer At 1<br>Authenticates your<br>identity on European<br>Commission websites                                       | What is ECAS?<br>Utility is a first organic consistence<br>adig a single commercial packet<br>time, now work have is identify you | hathantikatian tiarvika. It albem canne to accase a wi<br>of: Once you kgin, ECA3 will remember you as ken<br>stell again, no matter how many online services of i | de range of Cosmission Information systems,<br>24 year locg your browned open. During that<br>he Cosmission γnu access. |
| Walcome to the European Commission Authen<br>Choose the Institution or body for which you w<br>an with Failing and a select the "I don't know?" | Where are<br>trades Service (ECAS).<br>ant to log In. Choose "External" If you don't work for<br>exclose for halp.                | you from?                                                                                                    | w have a special external account composed of                                                                           |
| Entry a                                                                                                    | 6                                                                                                    | W+7                                                                                                    | ?                                                                                                    |
| Foropean Commission<br>Suropean Commission: Somation Agencies.                                                                                  | Filerad<br>Petrev, Researchers, Others,<br>Etcms                                                                                  | Thusa an account is + 7 dight.<br>Spacial external accounts.                                                                                                    | I don't know?<br>How information about this screen.                                                                     |
|                                                                                                    |                                                                                                    | filter by show all institutions they                                                                                                    | datary Agaraian Inisi Dadatakinga Othar                                                                                 |
| Agency for the Expension<br>Regulators                                                                                                    | Artemik John UnderLaking                                                                                                    | Clean Sky<br>Clean Sky the Undertaking                                                                                                    | Cammiltee of the Degime                                                                                                 |

• Valittuasi "Ulkopuolinen" päädyt takaisin sisäänkirjautumissivulle.

Ecat\_Admin – lisenssinhaltijan käyttöopas

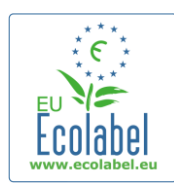

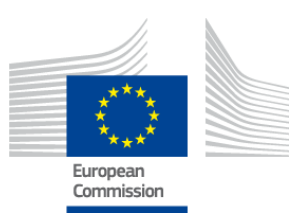

→ Sivun kokoonpanosta riippuen ensimmäisenä näkyy joko kuvan 1 tai kuvan 2 sivu.
 Napsauta sisäänkirjautumissivulla linkkiä "Create an account", niin pääset luomaan ECAS-tilisi.

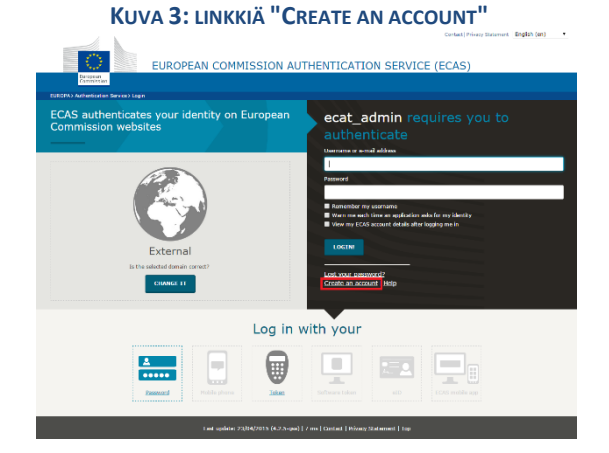

- Täytä "Create an account" kaikki pakolliset kentät.
  - → Käyttäjätunnuksen antaminen ensimmäiseen kenttään on valinnaista. Jos jätät kentän tyhjäksi, käyttäjätunnus muodostuu automaattisesti etunimesi ja sukunimesi kirjaimista.
- Kun olet valmis, napsauta sinistä "Create an account"-painiketta.

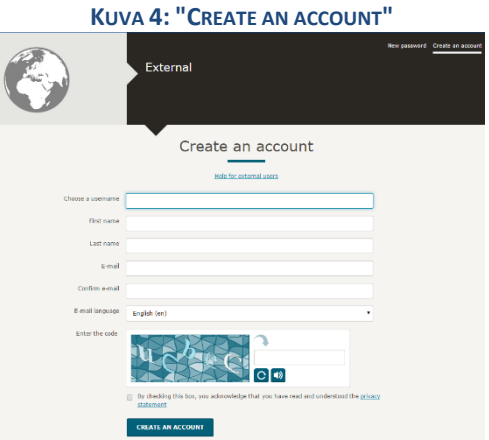

- Kun olet lähettänyt "Create an account"-sivulla antamasi tiedot, saat automaattisen sähköpostiviestin antamaasi sähköpostiosoitteeseen. Viestin saamisesta sinulla on 1 ½ tuntia aikaa luoda salasana
  - viestissä olevan linkin avulla.

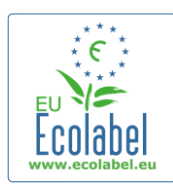

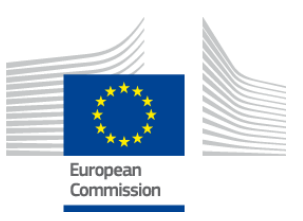

 Kun napsautat viestissä olevaa linkkiä, päädyt "Uusi salasana" -sivulle ("New password"). Siellä käyttäjätunnuksesi on jo lisätty valmiiksi, joten sinun on vain luotava ja vahvistettava salasanasi.

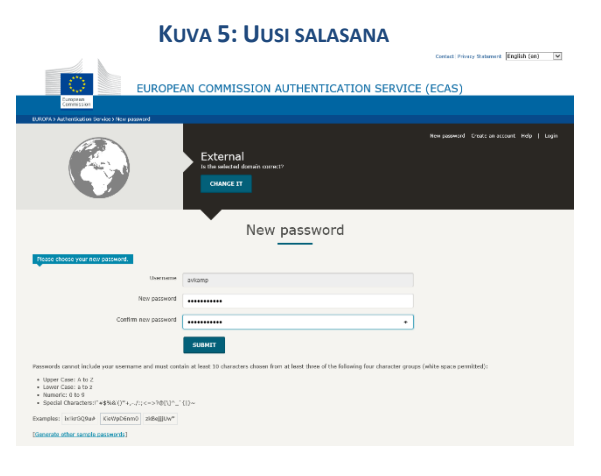

• Napsauta "Lähetä" ("Submit") ja sen jälkeen "Hyväksy" ("proceed").

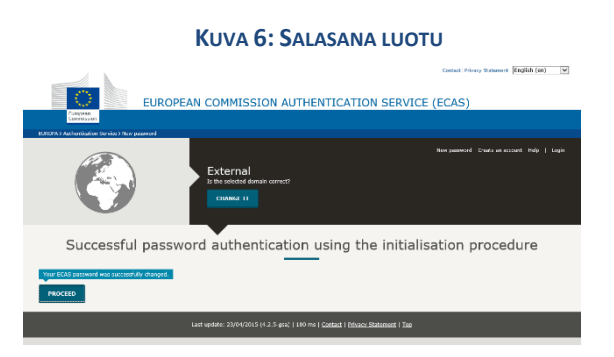

- → Säilytä huolella käyttäjätunnuksesi ja salasanasi, sillä kadonneen käyttäjätunnuksen palauttaminen voi olla hankalaa.
- → Yksi lisenssinhaltijaorganisaatio voi perustaa vain yhden ECAS-tilin.
- → Jos ECAS-tilinhaltijana luovut oikeuksistasi tilin hallintaan (esim. koska työtehtäväsi organisaatiossa vaihtuvat tai vaihdat työpaikkaa), sinun <u>on annettava</u> tilitiedot (käyttäjätunnus ja tiliin liitetty sähköpostiosoite) tilin uudelle haltijalle <u>ennen</u> kuin luovut oikeuksistasi. Jos näin ei tapahdu, organisaation tilitietojen palauttaminen voi olla erittäin hankalaa tai mahdotonta.

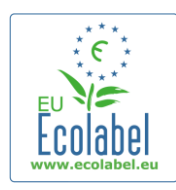

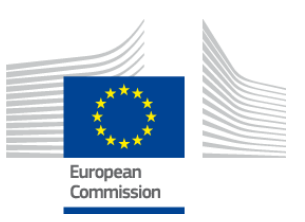

# 1.2 ECAT\_Admin-yhteystiedot

• Kun olet luonut ECAS-tilisi ja napsauttanut "Hyväksy" ("Proceed") (kuva 6), näyttöön tulee "Oma tili" -sivu ("My Account") (kuva 7), jossa voit antaa ECAT\_Admin-tiliin liitettävät yrityksen tiedot.

KUVA 7: OMA TILI -SIVU

| 4y Account    | User: null (Applicar       |
|---------------|----------------------------|
| ACCOUNT DATA  | PLEASE INSERT COMPANY DATA |
| Login:        | * Name:                    |
|               |                            |
| * Email:      | * Country:                 |
|               | please choose              |
| * First name: | Developing:                |
| * Last name:  |                            |
| Last hame.    | SME:                       |
| * Phone:      | EMAC                       |
|               |                            |
| * Position:   | ISO:                       |
|               |                            |
| * Title:      | Micro Enterprise           |
|               |                            |
|               | * Street:                  |
|               | N Linear Mr.               |
|               | * House Nr:                |
|               | * Code:                    |
|               |                            |
|               | * City:                    |
|               |                            |
|               | * Phone:                   |
|               |                            |
|               | * Email:                   |
|               |                            |
|               | ~ website:                 |
|               | * Additional Information:  |
|               |                            |
|               |                            |
|               |                            |
|               | Save Send for validation   |
|               |                            |

Build 1.11 (2014-09-24) | © DG CLIMA - DG ENV 2010-2014

- Kirjoita tiedot huolella, koska mahdolliset virheet voidaan korjata vasta, kun tilin pääsyoikeus on luotu.
   → Kaikki ECAT\_Adminissa punaisella tähdellä ("\*") merkityt kentät ovat pakollisia täytettäviä.
  - → Lähetä pyyntö käyttäjätukeen napsauttamalla "Lähetä validoitavaksi" ("Send for validation") (punaisella merkitty kohta kuvassa 7). Voit myös napsauttaa "Tallenna" ("Save") (violetilla merkitty kohta kuvassa 7), lopettaa istunnon, kirjautua ulos ja palata myöhemmin viimeistelemään lomakkeen. Tili on käytettävissä vasta, kun käyttäjätuki on validoinut sen.

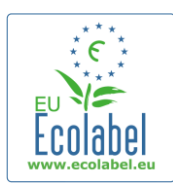

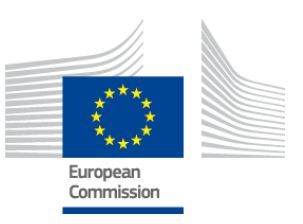

# 1.3 Sisäänkirjautuminen (olemassa olevalla käyttäjätunnuksella)

Kopioi seuraava linkki selaimesi osoiteriville: https://webgate.ec.europa.eu/ecat\_admin

- Älä tee sivusta kirjanmerkkiä, vaan käytä sisäänkirjautumisessa aina tätä linkkiä.
- Varmista, että näyttöön tulee ilmoitus "ECAT\_Admin edellyttää todentamistasi" ("ECAT\_Admin requires you to authenticate") (punaisella merkitty kohta kuvassa 8).
- Jos ilmoitusta ei näy, poista selaimesi historiatiedot, evästeet ja väliaikaiset internet-tiedostot, ja kokeile linkkiä uudelleen.

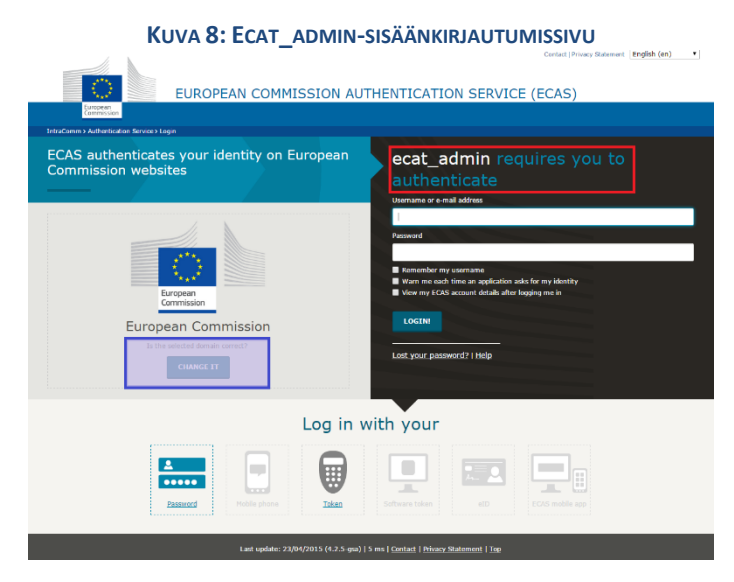

- Samalla sivulla näkyy harmaalla taustalla kysymys "Onko valittu verkkoalue oikea?" ("Is the selected domain correct?") violetilla merkitty kohta kuvassa 8) ja sen oletusvastauksena "Euroopan komissio" ("European Commission"). Vaihda verkkoalueeksi "Ulkopuolinen" ("External") napsauttamalla linkkiä "Vaihda se" ("change it").
- Näyttöön tulee sivu "Mikä on kotiorganisaatiosi?" ("Where are you from?"). Valitse sieltä vaihtoehto "Ulkopuolinen" ("External") (kuva 9).

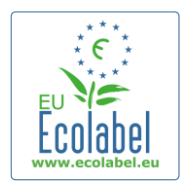

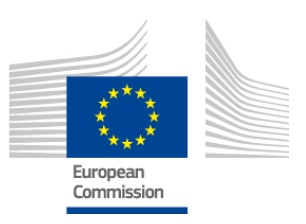

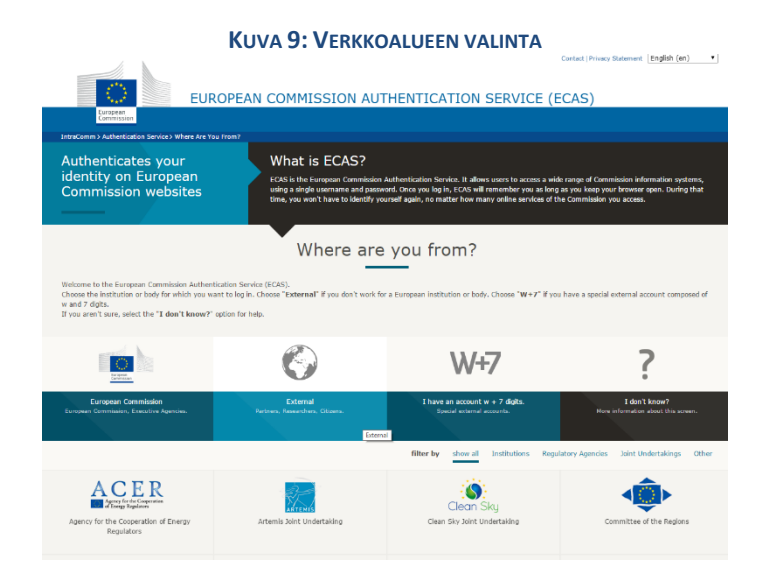

- Valittuasi "Ulkopuolinen" päädyt takaisin sisäänkirjautumissivulle.
   Siuun kokoonnanasta riinnuon antimmäisenä näkuu joko kuuna
  - → Sivun kokoonpanosta riippuen ensimmäisenä näkyy joko kuvan 8 tai kuvan 9 sivu.
- Anna sisäänkirjautumissivulla (kuva 10) käyttäjätunnuksesi tai tiliisi liitetty sähköpostiosoite ja salasanasi
  ja napsauta "Kirjaudu sisään" ("Login!").

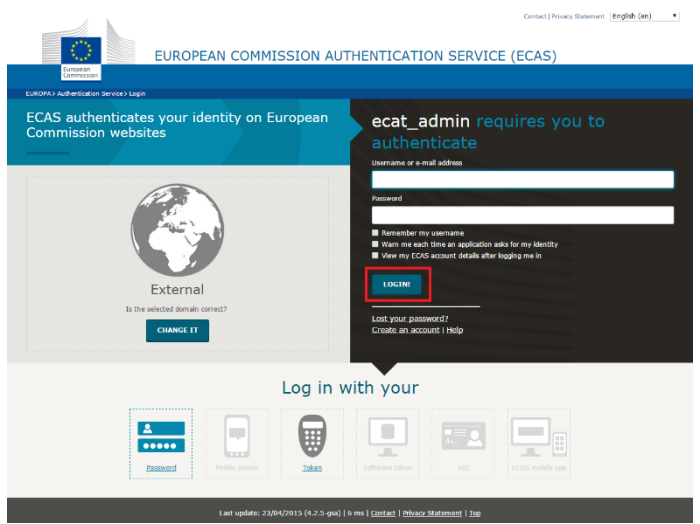

#### KUVA 10: KIRJAUDU SISÄÄN -PAINIKE

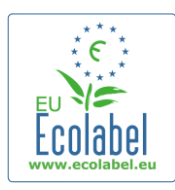

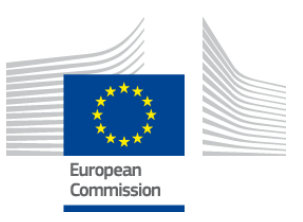

# 1.4 Unohtuneet tilitiedot (sähköpostiosoite, käyttäjätunnus tai salasana)

### Unohtunut sähköpostiosoite tai käyttäjätunnus

- Jos olet unohtanut ECAS-tiliisi liitetyn sähköpostiosoitteen tai käyttäjätunnuksen, lähetä käyttäjätukeen viesti, jossa on mahdollisuuksien mukaan kaikki seuraavat tiedot: tuotantomaa, käyttäjätunnus, sähköpostiosoite tai yrityksen nimi.
- Käyttäjätuki selvittää ECAS-tilisi ja ilmoittaa, mikä sähköpostiosoite tai käyttäjätunnus tiliisi on liitetty.

#### Unohtunut salasana:

• Jos olet unohtanut ECAS-tilisi salasanan, napsauta "Oletko unohtanut salasanasi?" -linkkiä (*"Lost your password"*) "Kirjaudu sisään" -painikkeen (*"Login"*) vieressä (punaisella merkitty kohta kuvassa 11).

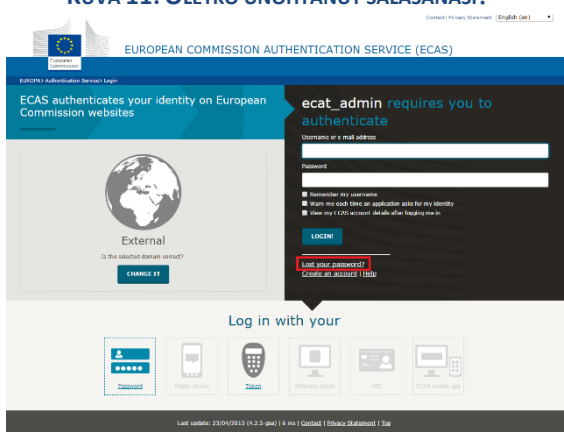

#### KUVA 11: OLETKO UNOHTANUT SALASANASI?

- Anna "Uusi salasana" -sivulla ("New Password") ECAT-tilisi käyttäjätunnus tai salasana sekä sivulla näkyvä varmennuskoodi (kuva 12).
- Napsauta sen jälkeen "Hanki salasana" ("Get a password") (punaisella merkitty kohta kuvassa 12), jolloin uusi salasana lähetetään automaattisesti ECAT-tiliisi liitettyyn sähköpostiosoitteeseen.

| Ku                                       | JVA <b>12: H</b> anki salasana                                                                      |                                                   |
|------------------------------------------|----------------------------------------------------------------------------------------------------|---------------------------------------------------|
| EUROPE                                   | AN COMMISSION AUTHENTICATION SERVICE                                                                | Contact Privacy Statement English (an) • (ECAS)   |
| FILTER's Adheatonic Strong State paramet | External<br>Is Be under all distance correct?<br>CHARGE TF                                          | time password - Credit as account - Lings - Lings |
|                                          | New password                                                                                        |                                                   |
| Username or e-mail address               | 1                                                                                                   |                                                   |
| Confirm commanie or serial address       |                                                                                                    |                                                   |
| Enter the code                           | C O                                                                                                 |                                                   |
|                                          | GET A PASSWORD                                                                                      |                                                   |
|                                          | Last update: 23(04/2015 (4.2.5-gsa)   # ms   <u>Contact</u>   <u>Privacy Statement</u>   <u>Too</u> |                                                   |

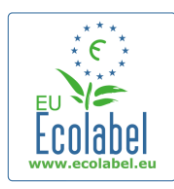

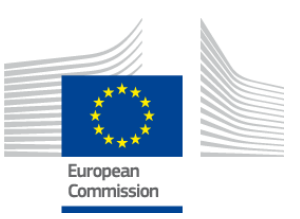

# 1.5 ECAT\_Adminin etusivu

KUVA 13: EU-YMPÄRISTÖMERKKIHAKEMUSTEN HALLINNOINTI

|                                                                                                 | ENVIRONMENT                                                                   |                            |
|-------------------------------------------------------------------------------------------------|-------------------------------------------------------------------------------|----------------------------|
| European<br>Commission                                                                          | Ecolabel Catalogue                                                            |                            |
| > European Commission > Environment                                                             | > Ecolabel Catalogue                                                          | My account   Logout        |
|                                                                                                 |                                                                               |                            |
|                                                                                                 |                                                                               |                            |
| Ecolabel Application Manageme                                                                   | ent                                                                           | User: npaschja (Applicant) |
| Ecolabel Application Manageme<br>Apply for Ecolabel License Con                                 | ent  <br>sult and Maintain Ecolabel Applications                              | User: npaschja (Applicant) |
| Ecolabel Application Manageme<br>Apply for Ecolabel License Con<br>Please make your choice from | ent  <br>isult and Maintain Ecolabel Applications<br>I <b>the above tabs.</b> | User: npaschja (Applicant) |

- ECAT\_Adminin etusivulla (kuva 13) on valittavissa useita toimintoja:
  - ✓ EU-ympäristömerkkilisenssin hakeminen
  - ✓ voimassa olevien lisenssien hallinnointi
  - ✓ tilin tietojen muuttaminen
  - ✓ käyttöliittymän kielen vaihtaminen.
- Seuraavissa luvuissa kuvataan vaihe vaiheelta ECAT\_Adminin perustoiminnot:
  - ✓ uuden lisenssin hakeminen
  - ✓ jätetyn hakemuksen tarkastelu
  - ✓ hakemuksen muuttaminen
  - ✓ lisenssin laajentaminen
  - ✓ lisenssin uusiminen
  - ✓ lisenssin peruuttaminen.

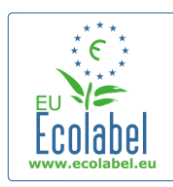

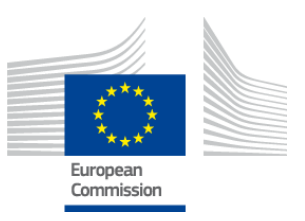

## Luku 2: Uuden lisenssin hakeminen

- Jos haet uutta lisenssiä ensimmäisen kerran, ota ennen hakemuksen laatimista yhteyttä toimivaltaiseen elimeesi.
- Napsauta ECAT\_Adminin etusivulla linkkiä "Hae EU-ympäristömerkkilisenssiä" ("Apply for Ecolabel Licence"). Tämä luo uuden tyhjän hakemuslomakkeen, jonka tilaksi tulee automaattisesti "luonnos" ("draft"). Voit muokata hakemustasi, kunnes lähetät sen toimivaltaiselle elimellesi.

#### KUVA 14: EU-YMPÄRISTÖMERKKILISENSSIN HAKEMINEN

|                                   | ENVIRONMENT                               |                            |
|-----------------------------------|-------------------------------------------|----------------------------|
| European<br>Commission            | Ecolabel Catalogue                        |                            |
| > European Commission > Environme | nt≻ Ecolabel Catalogue                    | My account   Logout        |
|                                   |                                           |                            |
| Ecolabel Application Managen      | nent                                      | User: npaschja (Applicant) |
| Apply for Ecolabel License Co     | onsult and Maintain Ecolabel Applications |                            |
| Please make your choice fro       | om the above tabs.                        |                            |
|                                   |                                           |                            |

#### Kaikissa hakemuksissa on 5 vaihetta, jotka näkyvät hakulomakkeen yläosassa (vihreä alue kuvassa 15):

- 1. Hakijayritys ("Applicant Company")
- 2. Hakemuksen yksityiskohdat ("Application Details")
- 3. Tuotteet/palvelut ("Products/Services")
- 4. Allekirjoitus ("Signature")
- 5. Lähettäminen ("Submit")

#### KUVA 15: HAKEMUKSEN PERUUTTAMINEN

| ĺ | Ecolabel Application Manageme  | ent           |                               |            |  |  | User: npaschja | (Applicant) |
|---|--------------------------------|---------------|-------------------------------|------------|--|--|----------------|-------------|
|   | Apply for Ecolabel License   C | onsult and Ma | aintain Ecolabel Applications |            |  |  |                |             |
|   | APPLY FOR ECOLABEL             | LICENSE [     | APPLICATION STATU             | IS: DRAFT] |  |  | Cancel A       | Application |
|   | 1 Applicant Company            |               |                               |            |  |  |                | >           |

#### Tärkeää:

- → Kun siirryt 5-vaiheisessa hakemuksessa eteenpäin, et voi enää palata edelliseen vaiheeseen muuttamaan tietoja. Jos kuitenkin kirjaudut ulos vaiheen 3 jälkeen (tallennettuasi tuote-/palvelutiedot) tai vaiheen 4 tai 5 jälkeen (ennen lähettämistä), voit muokata kaikkia vaiheita ja viimeistellä hakemuksen kirjauduttuasi uudelleen sisään. Valitse tällöin "EUympäristömerkkihakemusten tarkastelu ja ylläpito" -välilehti ("Consult and Maintain Ecolabel Applications") ja napsauta hakemuksen tilailmoituksen vieressä olevaa "Muokkaa"-painiketta
  - ("Edit").
- Voit milloin tahansa peruuttaa hakemuksesi <u>ennen</u> sen lähettämistä napsauttamalla "Peruuta hakemus" ("Cancel Application") (punaisella merkitty kohta kuvassa 15).
- → Kun hakemus on valmis ja lähetät sen, se toimitetaan toimivaltaiseen elimeesi validoitavaksi ja sen tilaksi tulee "Hakemus vireillä" ("Application in Progress"). Tällöin hakemusta ei voi enää muuttaa.

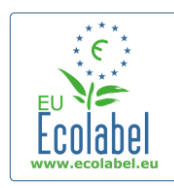

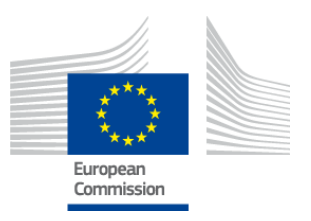

## 2.1 Hakemuksen vaihe 1: Hakijayritys ("Applicant Company")

Hakemuksen ensimmäisessä vaiheessa sinua pyydetään vahvistamaan aikaisemmin antamasi "Oma tili" -tiedot (lisätietoja luvussa 1.2).

- Jos tiedot ovat oikein, napsauta "Vahvista ja jatka" -painiketta (*"Confirm and Continue"*) (punaisella merkitty kohta kuvassa 16).
- Jos tiedoissa on virheitä, voit muuttaa yrityksen tietoja "Oma tili" -sivulla ("My account") (violetilla merkitty kohta kuvassa 16). Kun olet lähettänyt muutetut tiedot, käyttäjätuki validoi tai peruuttaa tilin. Kun tili on validoitu, voit jatkaa hakemuksen täyttämistä.

KUVA 16: HAKIJAYRITYS

| ँ                      |  |
|------------------------|--|
| European<br>Commission |  |

ENVIRONMENT Ecolabel Catalogue

uropean Commission > Environment > Ecolabel Catalogue

| Ecolabel Application Management                         |                  |                          | User: npaschja (Applicant  |
|---------------------------------------------------------|------------------|--------------------------|----------------------------|
| Apply for Ecolabel License   Consult and Maintain Ecola | bel Applications |                          |                            |
| APPLY FOR ECOLABEL LICENSE [APPLICATIO                  | N STATUS: DRAFT] |                          | Cancel Application         |
| 1 <u>Applicant Company</u> > 2 Applic                   |                  |                          | > 4 Signature > 5 Submit > |
| COMPANY NAME:                                           |                  | COMPANY COUNTRY:         |                            |
| EU Ecolabel Helpdesk                                    |                  | France                   |                            |
| COMPANY IN DEVELOPING COUNTRY:                          | SME:             | EMAS CERTIFIED:          | ISO 14001 CERTIFIED:       |
| MICRO ENTERPRISE                                        |                  |                          |                            |
| * STREET NUMBER:                                        |                  | * STREET NAME:           |                            |
| 185                                                     |                  | avenue Charles de Gaull  | e                          |
| * POSTAL CODE:                                          |                  | * CITY:                  |                            |
| badge                                                   |                  | Paris                    |                            |
| PHONE:                                                  |                  |                          |                            |
| +33 (0)1 40 88 70 88                                    |                  |                          |                            |
| E-MATL:                                                 |                  | WEBSITE:                 |                            |
| ecolabel@bio.deloitte.fr                                |                  | http://ec.europa.eu/envi | ironment/ecolabel/         |
| ADDITIONAL COMPANY INFORMATION                          |                  |                          |                            |
| Applicant Dummy Account                                 |                  |                          | ^                          |
|                                                         |                  |                          | ~                          |
|                                                         |                  |                          | Confirm and Continue       |

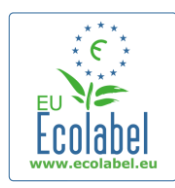

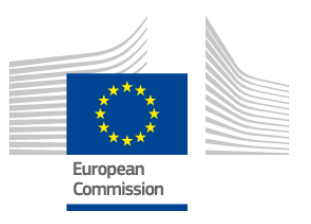

# 2.2 Hakemuksen vaihe 2: Hakemuksen yksityiskohdat ("Application Details")

Hakemuksen seuraavassa vaiheessa kysytään hakemuksen hallinnointiin liittyviä tietoja, kuten:

- ✓ hakemuksen sisäinen kieli:
  - Valitsemasi **sisäinen hallinnollinen kieli** on ensisijainen hallinnollinen kieli viestinnässä, joka näkyy vain sinulle ECAT\_Admin-tilin käytön yhteydessä.
  - Valitsemasi ulkoinen tuote-/palveluryhmän kuvauskieli on kieli, jolla tuote-/palveluryhmäsi kuvaus näkyy ECAT-sovelluksen julkisessa osassa. Koska muu osuus ECAT-sovelluksen julkisessa osassa on englanninkielinen, jotta sivuston kävijämäärä olisi mahdollisimman suuri, ulkoiseksi tuote-/palveluryhmän kuvauskieleksi kannattaa niin ikään valita englanti. Paina kielivalinta mieleesi, sillä tarvitset sitä vaiheessa 2.3.
- → Voit käyttää samaa kieltä sekä sisäisessä että ulkoisessa viestinnässä.
  - ✓ Valittu tuote- tai palveluryhmä.

✓ Toimivaltainen elin, johon hakemus lähetetään.

| KUVA 17: HAKEMUKSEN | YKSITYISKOHDAT |
|---------------------|----------------|
|---------------------|----------------|

| PPLY FOR ECOLABEL                                                                                                    | LICENSE [A                                                                             | APPLICATION STATUS                                                    | : DRAFTJ           |                                                                                                    |                                                                                                    | Can                                                                                                    | cer Applica                               |
|----------------------------------------------------------------------------------------------------|----------------------------------------------------------------------------------------|-----------------------------------------------------------------------|--------------------|----------------------------------------------------------------------------------------------------|----------------------------------------------------------------------------------------------------|----------------------------------------------------------------------------------------------------|-------------------------------------------|
| Applicant Company                                                                                                    | >                                                                                      | 2 Application Details                                                 | >                  | 3 Products/Services                                                                                                | > 4 Signature                                                                                                    | > 5 Submit                                                                                                  | 2                                         |
| APPLICATION LANGUAG                                                                                                    | GE DETAILS                                                                             |                                                                       |                    |                                                                                                    |                                                                                                    |                                                                                                    |                                           |
| INTERNAL ADMINISTRATIVE LANG                                                                                                    | UAGE                                                                                   |                                                                       |                    | EXTERNAL PRODUCT / SERV                                                                                            | ICE GROUP DESCRIPTION LANGUAGE                                                                                                  |                                                                                                    |                                           |
| English (en)                                                                                                    |                                                                                        |                                                                       |                    | <ul> <li>English (en)</li> </ul>                                                                                   |                                                                                                    |                                                                                                    | •                                         |
| The first language will be your prima                                                                                                    | ary language for dea                                                                   | aling with all aspects of this applicat                               | ion. i.e. internal | The second language is the la                                                                                      | inguage which will be used to communic                                                                                          | ate about your product to the ou                                                                            | tside world                               |
| The first language will be your prim<br>communications.                                                                                                    | ary language for dea                                                                   | aling with all aspects of this applicat                               | ion. i.e. internal | The second language is the la<br>you will be asked to provide in<br>Products / Services" that will i<br>you wish)  | inguage which will be used to communic<br>iformation about your product in this se<br>appear on the Ecolabel "Ecat". (Of course | ate about your product to the ou<br>cond language for the "Descriptic<br>e, it may be the same as the first | tside world<br>on of the<br>: language i  |
| The first language will be your prim<br>communications.<br>APPLICATION PRODUCT                                                                                                | ary language for dea                                                                   | aling with all aspects of this applicat<br>SROUP                      | ion. i.e. internal | The second language is the la<br>you will be asked to provide in<br>Products / Services" that will<br>you wish)    | inguage which will be used to communic<br>nformation about your product in this se<br>appear on the Ecolabel "Ecat". (Of cours  | ate about your product to the ou<br>cond language for the "Descriptic<br>e, it may be the same as the first | tside world<br>on of the<br>: language if |
| The first language will be your prim<br>communications.<br>APPLICATION PRODUCT<br>• THIS APPLICATION IS FOR WHI<br>O Product O Service                                        | ary language for dea<br><b>F / SERVICE (</b><br>ICH OF THE FOLLO)                      | aling with all aspects of this applicat<br>SROUP<br>WING?             | ion. i.e. internal | The second language is the la<br>you will be asked to provide in<br>Products / Services'' that will i<br>you wish) | inguage which will be used to communic<br>formation about your product in this se<br>appear on the Ecolabel "Ecat". (Of cours   | ate about your product to the ou<br>cond language for the "Descriptio<br>e, it may be the same as the first | tside world<br>n of the<br>language if    |
| The first language will be your prim<br>communications.<br>APPLICATION PRODUCT<br>THIS APPLICATION IS FOR WHI<br>Product O Service<br>APPLICATION VALIDAT.                    | ary language for dea<br><b>F / SERVICE (</b><br>ICH OF THE FOLLO<br><b>ING COMPETI</b> | aling with all aspects of this applicat<br>GROUP<br>WING?<br>ENT BODY | ion. i.e. internal | The second language is the la<br>you will be asked to provide in<br>Products / Services" that will a<br>you wish)  | inguage which will be used to communic<br>rformation about your product in this se<br>appear on the Ecolabel "Ecat". (Of cours  | ate about your product to the ou<br>cond language for the 'Descriptic<br>e, it may be the same as the first | tside world<br>on of the<br>: language it |
| The first language will be your prim<br>communications.  APPLICATION PRODUCT THIS APPLICATION IS FOR WHI O Product O Service  APPLICATION VALIDAT. VALIDATING COMPETENT BODY: | ary language for de<br><b>F / SERVICE (</b><br>ICH OF THE FOLLO)<br><b>ING COMPETI</b> | aling with all aspects of this applicat<br>SROUP<br>WING?<br>ENT BODY | son. i.e. internal | The second language is the la<br>you will be asked to provide in<br>Products / Services" that will i<br>you wish)  | inguage which will be used to communic<br>nformation about your product in this se<br>appear on the Ecolabel "Ecat". (Of cours  | ate about your product to the ou<br>cond language for the 'Descriptic<br>e, it may be the same as the first | tside world<br>n of the<br>language i     |

• Kun olet varmistanut, että tiedot ovat oikein, valitse pudotusvalikosta toimivaltainen elin ja napsauta "Tallenna ja jatka" (*"Save and Continue"*) (punaisella merkitty kohta kuvassa 17).

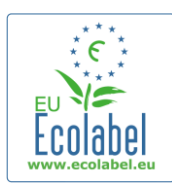

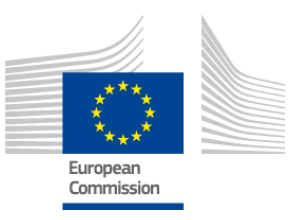

Add description

# 2.3 Hakemuksen vaihe 3: Tuotteet/palvelut ("Products/Services")

Hakemuksen kolmannessa vaiheessa voit lisätä haluamasi määrän tuotteita ja palveluja samaan tuote-/palveluryhmään.

- → Ota etukäteen esille kaikki tarvittavat tiedot tuotteistasi ja palveluistasi äläkä päästä tietokonettasi virransäästötilaan, mikä saattaisi aiheuttaa tietojen häviämisen.
- Lisää hakemukseesi tuotteita ja palveluja "Lisää tuote- / "palvelu" -painikkeilla ("Add product"/"Add service") (punaisella merkitty kohta kuvassa 18).

| PPLY FOR ECOLABEL LICENSE [APPLICATION STATUS: DRAFT] |                         |                    |                   |               |      |  |  |  |
|-------------------------------------------------------|-------------------------|--------------------|-------------------|---------------|------|--|--|--|
| APPLICATION ID: 20315                                 |                         |                    |                   |               |      |  |  |  |
| 1 Applicant Company                                   | > 2 Application Details | > 3 <u>Product</u> |                   |               |      |  |  |  |
| APPLICATION PRODUCTS                                  |                         |                    |                   |               |      |  |  |  |
| PRODUCT NAME                                          | PRODUCT DESCRIPTION     | PRODUCT STATUS     | PRODUCT LANGUAGES | EDIT/DELETE   |      |  |  |  |
| Add Product                                           |                         |                    |                   | Save and Cont | inue |  |  |  |

KUMA 18. THOTTEET / DALVELUT ("DODUCTS / SERVICES")

- Sinua pyydetään antamaan kustakin lisäämästäsi tuotteesta seuraavat tiedot:
  - ✓ Yleiset tiedot (pakollinen)

| KUVA 19: YLEISET TUOTETIEDOT                                                                                           |                                        |        |            |  |  |
|----------------------------------------------------------------------------------------------------|----------------------------------------|--------|------------|--|--|
| GENERAL INFORMATION                                                                                                    |                                        |        |            |  |  |
| * PRODUCT NAME:                                                                                                    |                                        |        |            |  |  |
|                                                                                                    |                                        |        | $\bigcirc$ |  |  |
| PRODUCT PRODUCTION COUNTRY:<br>please choose                                                                           |                                        |        |            |  |  |
| ✓ Ulkoinen (tuoteryhmän)                                                                                               | kuvaus ( <b>pakollinen</b> ):          |        |            |  |  |
| к                                                                                                    | LUVA 20: TUOTTEEN KUVAUKSEN LISÄÄMINEN |        |            |  |  |
| PRODUCT DESCRIPTIONS                                                                                                   |                                        |        |            |  |  |
| The "Add description" button below allows you to create a product description which will be visible in the public ECAT |                                        |        |            |  |  |
| LANGUAGE                                                                                                    | DESCRIPTION                            | ACTION |            |  |  |
|                                                                                                    |                                        |        |            |  |  |

- → Tähän kirjoitetaan tuoteryhmän kuvaus kielellä, joka vaiheessa 2 on ilmoitettu "ulkoiseksi tuote-/palveluryhmän kuvauskieleksi" (ks. luku 2.2 Hakemuksen vaihe 2).
- → Voit lisätä kuvauksia useammalla kielellä toistamalla vaiheen.
  - ✓ Tuotteen saatavuus (pakollinen):
- On tärkeää valita huolellisesti maat, joissa tuotteesi on saatavana vähittäismyyjän kautta, koska haut ECATin julkisessa osassa perustuvat maakohtaiseen saatavuuteen.

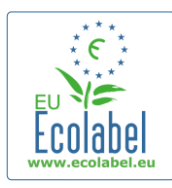

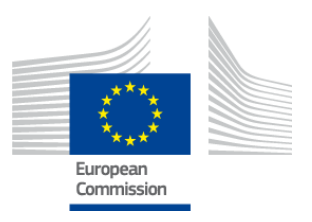

- Valitse maa vasemmanpuoleisesta luettelosta ja napsauta "Lisää valitut" (*"add selected"*). Jos tuotteesi on fyysisesti saatavana tai verkon kautta tilattavissa maailmanlaajuisesti, valitse kaikki maat.
  - → Kaikkien palvelujen osalta (esim. majoitus- ja leirintäaluepalvelut) on tärkeää valita vain maat, joihin palvelu on sijoittautunut. Useampaa maata ei tulisi valita.

#### KUVA 21: TUOTTEEN SAATAVUUS

| PRODUCT AVAILABILITY                                                                                                    |              |                                       |
|----------------------------------------------------------------------------------------------------|--------------|---------------------------------------|
| SELECT THE COUNTRIES.      Afghanistan     Algaria     Algaria     Andorra     Andorra     Andorra     Angola     Antigua And Barbuda     Argentina     Argentina     Argentina     Australia     Australia | Add selected | PRODUCTS WILL BE RETAILED IN.: France |
|                                                                                                    |              | Remove Selected                       |

Muut tiedot: anna yrityksesi vuotuinen myynnin arvo ("annual sales value") (valinnainen):
 KUVA 22: MUUT TIEDOT

| OTHER INFORMATION                     |  |
|---------------------------------------|--|
| ESTIMATE ANNUAL SALES VALUE IN EUROS: |  |

✓ Kuvia tuotteesta ("product pictures"): (valinnainen, mutta erittäin suositeltava tuotteen/palvelun näkyvyyden lisäämiseksi ECATissa). Enimmäiskoko on 175 x 200 jpegmuodossa (76 dpi).

|                                                                                                    | Kuva 23: Kuvan lisääminen                                                     |  |  |  |
|----------------------------------------------------------------------------------------------------|-------------------------------------------------------------------------------|--|--|--|
| PRODUCT PICTURES                                                                                                    |                                                                               |  |  |  |
| Add new image                                                                                                    | ☑ No picture available yet                                                    |  |  |  |
| <ul> <li>Markkinointitiedot ("marketing information ") (valinnainen):</li> <li>KUVA 24: MARKKINOINTITIEDOT</li> </ul> |                                                                               |  |  |  |
| MARKETING INFORMATION                                                                                                 |                                                                               |  |  |  |
| In this case the introduction of a retailer for a product will be compulsary.                                         |                                                                               |  |  |  |
| Chewroem Bredust                                                                                                    | $\Box$ The same of the retribution contained in the trade same of the product |  |  |  |

→ Esittelytilan tuote ("showroom product") on tuote, jota yritykset käyttävät myynninedistämis- tai esittelytarkoituksiin. Jos valintaruutu on merkitty, vähittäismyyjiä ei voi lisätä.

✓ Yrityksen nimen yksityisyys (valinnainen):

KUVA 25: YRITYKSEN NIMEN YKSITYISYYS (VALINNAINEN):

| COMPANY NAME PRIVACY CONTROLS |                                                                                                    |
|-------------------------------|----------------------------------------------------------------------------------------------------|
| Hide license holder           | Note: Checking this box hides your <u>company name</u> in the public ECAT; your<br>product's / service's licence number, product/service name, company country, etc.<br>will still be visible |

→ Jos et halua, että yrityksesi nimi näkyy ECAT-järjestelmässä, voit rastittaa "Piilota lisenssinhaltija" ruudun ("Hide licence holder"). Tuote- ja palvelutiedot pysyvät tästä huolimatta julkisina.

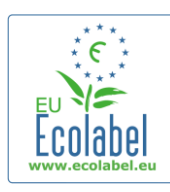

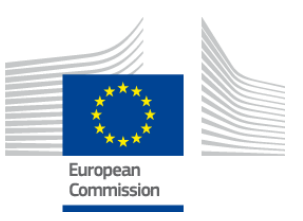

→ Jos rastitat "Piilota lisenssinhaltija" -ruudun, sinun on ilmoitettava vähittäismyyjä.

| <ul> <li>Vähittäismyyjätiedot (valinnainen):</li> </ul> |  |
|---------------------------------------------------------|--|
|---------------------------------------------------------|--|

KUVA 26: LISÄÄ VÄHITTÄISMYYJÄ 1

| PRODUCT RETAILERS |        |                  |
|-------------------|--------|------------------|
| RETAILER NAME     | ACTION |                  |
|                   |        | Add new retailer |

- Napsauta "Lisää vähittäismyyjä" -painiketta ("Add new retailer") (kuva 26) lisätäksesi vähittäismyyjän nimen (kuva 27).
- Samalle sivulle voi lisätä ja tallentaa useampia vähittäismyyjiä (kuva 27).

| Kuva 27: Lisää   | VÄHITTÄISMYYJÄ <b>2</b> |
|------------------|-------------------------|
| ADD NEW RETAILER |                         |
| • NAME:          | ]                       |
| Cancel           | Save                    |

 Kun olet täyttänyt vähittäismyyjätiedot, napsauta "Tallenna" ("Save"), jolloin olet tallentanut yhden tuotteen/palvelun tiedot. Voit tässä vaiheessa kirjautua ulos ja myöhemmin uudelleen sisään tietoja menettämättä.

KUVA 28: TALLENTAMINEN JA JATKAMINEN TAI MUIDEN TUOTTEIDEN LISÄÄMINEN

| Ecolabel Application Management        |                                   |                              |         | User    | : npaschja (Applicant) |
|----------------------------------------|-----------------------------------|------------------------------|---------|---------|------------------------|
| Apply for Ecolabel License   Consult a | nd Maintain Ecolabel Applications |                              |         |         |                        |
| APPLY FOR ECOLABEL LICEN               | SE [APPLICATION STATUS: DRAF      | тј                           |         |         |                        |
|                                        | APPLI                             | CATION ID: 20315             |         |         |                        |
| 1 Applicant Company                    | > 2 Application Details           | > 3 <u>Products/Services</u> |         |         | >                      |
| APPLICATION PRODUCTS                   |                                   |                              |         |         |                        |
| PRODUCT NAME                           |                                   | PRODUCT DESCRIPTION          | PRODUCT | PRODUCT | EDIT/DELETE            |
| Hand Dishwashing Detergent 1           |                                   | Hand Dishwashing Detergent 1 | DRAFT   | en      | 10                     |
| Add Product                            |                                   |                              |         | Se      | ave and Continue       |

- Jos et ole kirjautunut ulos, voit muokata tuote-/palvelutietoja suoraan napsauttamalla
   "Muokkaa/poista" ("Edit/delete") (sinisellä merkitty kohta kuvassa 28). Toista luvuissa 2.1–2.3 kuvatut
   vaiheet.
  - → Jos haluat muokata hakemusta eri istunnossa, valitse "EU-ympäristömerkkihakemusten tarkastelu ja ylläpito" -välilehti ("Consult and Maintain Ecolabel Applications") ja napsauta hakemuksen tilailmoituksen vieressä olevaa "Muokkaa"-painiketta ("Edit"). (Tarkemmat tiedot luvussa 3).
  - → Kun olet lisännyt kaikki tuotteet/palvelut joko samassa tai myöhemmässä istunnossa, napsauta "Tallenna ja jatka" -painiketta ("Save and Continue") (violetilla merkitty kohta kuvassa 28).

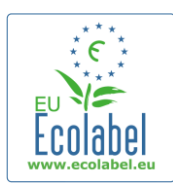

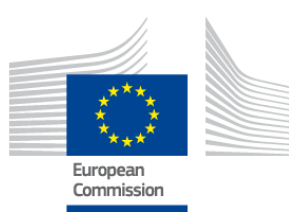

# 2.4 Allekirjoitus

#### Neljännessä vaiheessa on annettava yrityksen ensisijaisen yhteyshenkilön tiedot (pakollinen).

- Toissijaisen yhteyshenkilön lisääminen on valinnaista. Vaikka toissijaiseen yhteyshenkilöön voidaan ottaa yhteyttä silloin, kun ensisijainen yhteyshenkilö ei ole tavoitettavissa, hänellä ei ole pääsyä ECAT\_Adminiin.
- Kun olet täyttänyt tiedot, napsauta "Tallenna ja jatka" ("Save and Continue") (punaisella merkitty kohta kuvassa 29).

#### KUVA 29: ALLEKIRJOITUS ("SIGNATURE")

| Ecolabel Application Management       |                                   |               |             |          |   | User: npaschja (Applicant |
|---------------------------------------|-----------------------------------|---------------|-------------|----------|---|---------------------------|
| Apply for Ecolabel License   Consul   | t and Maintain Ecolabel Applica   | tions         |             |          |   |                           |
| APPLY FOR ECOLABEL LICE               | ENSE [APPLICATION S               | TATUS: DRAFT] |             |          |   |                           |
|                                       |                                   | APPLICATION   | ID: 20315   |          |   |                           |
| 1 Applicant Company                   | > 2 Application                   | Details       | > 3 Product |          |   | <u>_Signature</u> >       |
| PRIMARY CONTACT                       |                                   |               |             |          |   |                           |
| POSITION:                             |                                   | тіт           | LE:         |          |   |                           |
| Trainee                               |                                   | Mr            |             |          |   |                           |
| FIRST NAME:                           |                                   | LAS           | T NAME:     |          |   |                           |
| Jan                                   |                                   | Pa            | schke       |          |   |                           |
| SECONDARY CONTACT                     |                                   |               |             |          |   |                           |
| This contact will be used in case the | first, primary contact is not ava | ilable.       |             |          |   |                           |
|                                       |                                   |               |             |          |   |                           |
| POSITION:                             | TITLE:                            | FIRST NAME    | 1           | AST NAME | 4 | ACTION                    |
| Add second signatory                  |                                   |               |             |          |   | Save and Continue         |

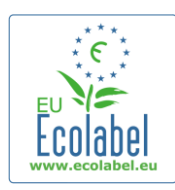

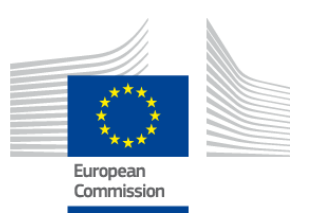

# 2.5 Lähettäminen

#### Viimeisessä vaiheessa voit valita joko hakemuksen tallentamisen tai hakuprosessin aloittamisen.

- Jos haluat tallentaa hakemuksen luonnoksena ja palata muokkaamaan sitä myöhemmin, kirjaudu ulos lähettämättä hakemusta.
- Kun haluat lähettää hakemuksen toimivaltaiselle elimelle validoitavaksi, rastita ruutu (punaisella merkitty kohta kuvassa 30) ja napsauta "Aloita hakuprosessi" -painiketta ("Begin Application Process") (violetilla merkitty kohta kuvassa 30).

|                                   | Κυνα                                                   | <b>30: L</b> ÄHETTÄMINEN |                           |
|-----------------------------------|--------------------------------------------------------|--------------------------|---------------------------|
| Ecolabel Application Management   | ]                                                      |                          | User: npaschja (Applicant |
| Apply for Ecolabel License   Cons | sult and Maintain Ecolabel Applications                |                          |                           |
| APPLY FOR ECOLABEL LIC            | CENSE [APPLICATION STATUS: DRAFT<br>APPLIC             | ۲]<br>CATION ID: 20315   |                           |
| 1 Applicant Company               | > 2 Application Details                                | > 3 Products/Services    | > 4 Signature >           |
| certify that all the information  | n introduced in the Ecolabel Application is up to date | and correct.             | Begin Application Process |

- → Kun hakemus on täytetty ja lähetetty, se toimitetaan toimivaltaiseen elimeesi validoitavaksi ja sen tilaksi tulee "Hakemus vireillä" ("Application in Progress"). Tällöin hakemusta ei voi enää muuttaa.
- Huomaa, että jos hakemuksesi hylätään, sinun aloitettava hakuprosessi alusta ja lähetettävä se toimivaltaiselle elimellesi uudestaan.
- → Kun toimivaltainen elimesi on validoinut hakemuksesi, se tulee näkyviin ECATissa.
- Kun olet napsauttanut "Aloita hakuprosessi" -painiketta ("Begin Application Process"), näyttöön tulee vahvistus hakemuksen rekisteröinnistä.

#### KUVA 31: HAKEMUKSEN TULOSTAMINEN

| Ecolabel Application Manageme                                        | ent User: npr                                                                                                    | aschja (Applicant |
|----------------------------------------------------------------------|----------------------------------------------------------------------------------------------------|-------------------|
| Apply for Ecolabel License Cor                                       | nsult and Maintain Ecolabel Applications                                                                                                    |                   |
| Your application has been succe<br>confirming the receipt of your ap | essfully registered and submitted to the selected Competent Body. The confirmation number of your application is: 00020315. You will receive an<br>pplication. | in email          |
| Please print the application sum                                     | mary. It is to be signed and forwarded to the awarding Competent Body together with the required supporting documentation.                                     |                   |
| You can also print the application                                   | n summary from the Consult and Maintain Applications part of the site.                                                                                         | rint Application  |
|                                                                      |                                                                                                    |                   |

- Tulosta ja allekirjoita hakemus sivun ohjeiden mukaisesti ja tiedustele <u>toimivaltaiselta elimeltäsi</u>, haluaako se kopion hakemuksesta.
- Hakemuksen lähettämisestä lähetetään myös vahvistusviesti "Oma tili" -sivulla ("My account") ilmoitettuun sähköpostiosoitteeseen.

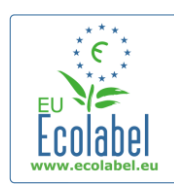

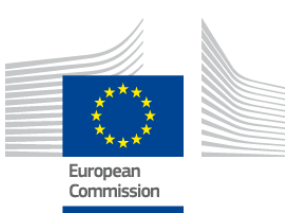

## Luku 3: Hakemusten tarkastelu

 Voit tarkastella hakemustesi tilaa ECAT\_Adminin etusivulla välilehdellä "EUympäristömerkkihakemusten tarkastelu ja ylläpito" ("Consult and Maintain Ecolabel Applications") (punaisella merkitty kohta kuvassa 32).

| KUVA 32: HAKEMUSTEN TARKASTELL | Κυνα | 32: | HAKEMUSTEN | TARKASTELU |
|--------------------------------|------|-----|------------|------------|
|--------------------------------|------|-----|------------|------------|

| Ecolabel Application Manag | jement                                     | User: npaschja (Applicant) |
|----------------------------|--------------------------------------------|----------------------------|
| Apply for Ecolabel License | Consult and Maintain Ecolabel Applications |                            |
|                            |                                            |                            |

KUNA 22. HAVENALIVEEN TUA

 Näyttöön avautuu kuvan 33 mukainen sivu, jossa näkyvät kaikki hakemuksesi (luonnokset, validoidut ja hylätyt hakemukset).

| uolabel Application Management User: npaschja (Applican                |                               |                                                                     |                                         |  |  |  |  |  |
|------------------------------------------------------------------------|-------------------------------|---------------------------------------------------------------------|-----------------------------------------|--|--|--|--|--|
| pply for Ecolabel License   Consult and Maintain Ecolabel Applications |                               |                                                                     |                                         |  |  |  |  |  |
| CONSULT AND MAIN                                                       | NTAIN ECOLABEL APP            | LICATIONS                                                           |                                         |  |  |  |  |  |
| ECOLABEL APPLICAT                                                      | TION 20315 NO PENDING         | G OPERATIONS                                                        | Modify Withdraw                         |  |  |  |  |  |
| APPLICATION ID:                                                        |                               | COMPETENT BODY:                                                     | SUBMITTING DATE:                        |  |  |  |  |  |
| 20315                                                                  |                               | France (Ministry)                                                   | 2014-04-17 13:36                        |  |  |  |  |  |
| PRODUCTS/SERVICES GROUP:                                               |                               | LICENCE NO:                                                         | EXPIRES:                                |  |  |  |  |  |
| Hand dishwashing deterg                                                | gents                         | FR-GOV/019/00031                                                    | June 24, 2015                           |  |  |  |  |  |
| DATE                                                                   | DESCRIPTION                   |                                                                     |                                         |  |  |  |  |  |
| 2014-04-17 11:48                                                       | Draft application             |                                                                     |                                         |  |  |  |  |  |
| 2014-04-17 13:36                                                       | Application In Progress - T   | he competent body decided to go on with the License Award Procedure |                                         |  |  |  |  |  |
|                                                                        | 7 14:07 Application Licensed. |                                                                     |                                         |  |  |  |  |  |
| 2014-04-17 14:07                                                       |                               |                                                                     | 2014-04-17 14:09 Application Cancelled. |  |  |  |  |  |

- Jos hakemuksen tila on "**Hakemusluonnos**" (*"Draft application"*) (punaisella merkitty kohta kuvassa 33), sitä ei ole vielä lähetetty toimivaltaiselle elimelle validoitavaksi ja se on edelleen muokattavissa. (Lisätietoja hakemusluonnosten lähettämisestä on luvussa 2.5).
- Jos hakemuksen tila on "Hakemus vireillä" ("Application in Progress") (punaisella merkitty kohta kuvassa 33), hakemus on lähetetty toimivaltaiselle elimelle, ja sen päätöstä hakemuksen validoinnista odotetaan.
- Jos hakemuksen tila on "**Lisenssi myönnetty**" ("*Application Licensed*") (punaisella merkitty kohta kuvassa 33), hakemus on validoitu, ja lisenssiin liitettyjen tuotteiden pitäisi näkyä ECATin julkisessa osassa.
- Jos hakemuksen tila on "**Hakemus peruutettu**" ("*Application Cancelled*") (punaisella merkitty kohta kuvassa 33), hakemus on vedetty takaisin.

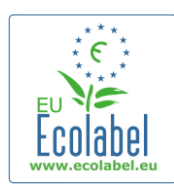

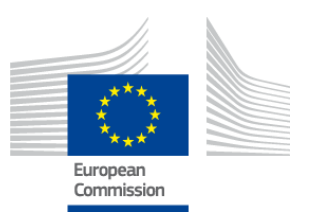

## Luku 4: Lisenssien muutokset

Lisenssien muuttamisella tarkoitetaan olemassa olevien lisenssien tuote-/palvelutietojen muuttamista.

 Napsauta ECAT\_Adminin etusivulla olevaa "EU-ympäristömerkkihakemusten tarkastelu ja ylläpito" -linkkiä ("Consult and Maintain Ecolabel Applications") (punaisella merkitty alue kuvassa 34).

| KUVA 34: LISENSSIN MUUTTAMINEN |        |                                      |                            |  |  |  |
|--------------------------------|--------|--------------------------------------|----------------------------|--|--|--|
| Ecolabel Application Manag     | jement |                                      | User: npaschja (Applicant) |  |  |  |
| Apply for Ecolabel License     | Consul | t and Maintain Ecolabel Applications |                            |  |  |  |
|                                |        |                                      |                            |  |  |  |

- Lisenssin muuttaminen edellyttää, että sen tila on "Lisenssi myönnetty" ("Application Licensed") (punaisella merkitty alue kuvassa 35).
- Napsauta "Muokkaa"-painiketta ("Modify") hakemuksen tilatiedon vieressä (punaisella merkitty alue kuvassa 35).

| KUVA 35: HYVAKSYTYN LISENSSIN MUUTTAMINEN              |                                                                                                |                                  |  |                            |  |  |  |
|--------------------------------------------------------|------------------------------------------------------------------------------------------------|----------------------------------|--|----------------------------|--|--|--|
| ECOLABEL APPLICATIO                                    | N 20314 NO PENDING                                                                             | G OPERATIONS                     |  | Modify Withdraw            |  |  |  |
| APPLICATION ID:                                        |                                                                                                | COMPETENT BODY:                  |  | SUBMITTING DATE:           |  |  |  |
| 20314                                                  |                                                                                                | France (Ministry)                |  | 2014-04-17 13:57           |  |  |  |
| PRODUCTS/SERVICES GROUP:<br>Detergents for dishwashers |                                                                                                | LICENCE NO:<br>[FR-GOV/015/00007 |  | EXPIRES:<br>April 30, 2015 |  |  |  |
| DATE                                                   | DESCRIPTION                                                                                    |                                  |  |                            |  |  |  |
| 2014-04-15 15:00                                       | Draft application                                                                              |                                  |  |                            |  |  |  |
| 2014-04-17 13:57                                       | Application In Progress - The competent body decided to go on with the License Award Procedure |                                  |  |                            |  |  |  |
| 2014-04-17 14:02                                       | Application Licensed.                                                                          | pplication Licensed.             |  |                            |  |  |  |
|                                                        |                                                                                                |                                  |  |                            |  |  |  |

 Napsauta hakemusvaihetta 3 "Tuotteet/palvelut" ("Products/Services") (punaisella merkitty kohta kuvassa 36) ja muokkaa tuotteitasi napsauttamalla kynäkuvaketta "Muokkaa/poista" ("Edit/Delete") (violetilla merkitty kohta kuvassa 36).

KUVA 36: LISENSSIN MUUTTAMINEN TUOTTEET/PALVELUT-VÄLILEHDELLÄ

| E | colabel Application Management      |                                      |     |             |               |        |                   | Use                  | r: npaschja (Aj | pplicant) |
|---|-------------------------------------|--------------------------------------|-----|-------------|---------------|--------|-------------------|----------------------|-----------------|-----------|
| A | pply for Ecolabel License   Consult | t and Maintain Ecolabel Applications |     |             |               |        |                   |                      |                 |           |
|   |                                     |                                      | А   | APPLICATION | ID: 20314     |        |                   |                      |                 |           |
|   |                                     |                                      | > 3 |             | 15 >          |        |                   |                      |                 | >         |
|   | APPLICATION PRODUCTS                |                                      |     |             |               |        |                   |                      |                 |           |
|   | PRODUCT NAME                        |                                      |     |             | PRODUCT DESCR | IPTION | PRODUCT<br>STATUS | PRODUCT<br>LANGUAGES | EDIT/DELETE     |           |
|   | Product 1                           |                                      |     | 5           | Product 1     |        | AWARDED           | en                   | N 1             |           |
|   |                                     |                                      |     |             |               |        |                   | s                    | ave and Contin  | ue        |

- Toimi hakemusta muokatessasi samoin kuin hakemusta luodessasi. Lisätietoja on luvussa 2.3.
  - → Kun olet lähettänyt lisenssimuutoksen toimivaltaiselle elimelle, hakemuksen tilaksi muuttuu "Hakemus vireillä" ("Application in Progress"), eivätkä lisenssiin liitetyt tuotteet näy ECATin julkisessa osassa ennen kuin toimivaltainen elin validoi hakemuksen. Hakemuksen lähettämisestä on lisätietoja luvussa 2.5.
  - → Kun tuotteen lisenssin muutoshakemus on lähetetty, "Muokkaa"-painike ("Modify") häviää ECAT\_Admin-portaalista, jolloin muita muutoksia ei voi enää tehdä. (Järjestelmä <u>ei salli</u> käsiteltäväksi kuin <u>yhden</u> muutoksen tai laajennuksen <u>lisenssiä kohti</u> yhdellä kertaa). Kun toimivaltainen elin on hyväksynyt tai hylännyt pyynnön, "Muokkaa"-painike palaa.

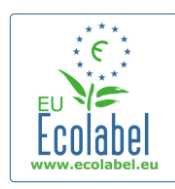

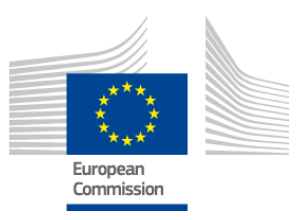

## Luku 5: Lisenssin laajennus

Lisenssien laajentamisella tarkoitetaan uusien tuote-/palvelutietojen lisäämistä olemassa oleviin lisensseihin. Tiedustele ennen lisenssin laajentamista toimivaltaiselta elimeltä, pitäisikö sinun hakea lisenssin laajentamista vai lisenssiä uudelle tuotteelle (vaihe 1).

 Napsauta ECAT\_Adminin etusivulla olevaa "EU-ympäristömerkkihakemusten tarkastelu ja ylläpito" -linkkiä ("Consult and Maintain Ecolabel Applications") (punaisella merkitty alue kuvassa 37).

| KUVA 37: LISENSSIN LAAJENTAMINEN |         |                                      |                            |  |  |
|----------------------------------|---------|--------------------------------------|----------------------------|--|--|
| Ecolabel Application Manag       | ement   |                                      | User: npaschja (Applicant) |  |  |
| Apply for Ecolabel License       | Consult | t and Maintain Ecolabel Applications |                            |  |  |

- Varmista, että lisenssin tila on "Lisenssi myönnetty" ("*Application Licensed*") (punaisella merkitty alue kuvassa 38).
- Napsauta "Muokkaa"-painiketta ("*Modify*") hakemuksen tilatiedon vieressä (punaisella merkitty alue kuvassa 38).

| <b>KUVA 38</b> | : HYVÄKSYTYN | LISENSSIN | LAAJENTAMINEN |
|----------------|--------------|-----------|---------------|
|----------------|--------------|-----------|---------------|

| ECOLABEL APPLICATIO                                    | N 20314 NO PENDING                                                                             | G OPERATIONS                    |  | Modify Withdraw            |  |  |
|--------------------------------------------------------|------------------------------------------------------------------------------------------------|---------------------------------|--|----------------------------|--|--|
| APPLICATION ID:                                        |                                                                                                | COMPETENT BODY:                 |  | SUBMITTING DATE:           |  |  |
| 20314                                                  |                                                                                                | France (Ministry)               |  | 2014-04-17 13:57           |  |  |
| PRODUCTS/SERVICES GROUP:<br>Detergents for dishwashers |                                                                                                | LICENCE NO:<br>FR-GOV/015/00007 |  | EXPIRES:<br>April 30, 2015 |  |  |
| DATE                                                   | DESCRIPTION                                                                                    |                                 |  |                            |  |  |
| 2014-04-15 15:00                                       | Draft application                                                                              |                                 |  |                            |  |  |
| 2014-04-17 13:57                                       | Application In Progress - The competent body decided to go on with the License Award Procedure |                                 |  |                            |  |  |
| 2014-04-17 14:02                                       | Application Licensed.                                                                          |                                 |  |                            |  |  |

• Napsauta ensin "4 Laajennukset" ("4 Extensions") (punaisella merkitty alue kuvassa 39) ja sen jälkeen "Hae laajennusta" ("Request Extension") (violetilla merkitty kohta kuvassa 39).

#### KUVA 39: LAAJENNUKSET

| Ecolabel Application Managem    | ent                                     |      |                   |                 |         |               | User: npaschja (Ap | plican |
|---------------------------------|-----------------------------------------|------|-------------------|-----------------|---------|---------------|--------------------|--------|
| Apply for Ecolabel License   Co | onsult and Maintain Ecolabel Applicatio | ons  |                   |                 |         |               |                    |        |
|                                 |                                         | ADDI | ICATION ID: 20314 |                 |         |               |                    |        |
|                                 |                                         | APPL | ICATION ID: 20314 | ·               |         |               |                    |        |
| 1 Applicant Company             | > 2 Application Details                 |      | ducts/Services >  | • 4 <u>Exte</u> |         | > 5 Signature | > 6 Submit         | >      |
| APPLICATION EXTENSIONS          |                                         |      |                   |                 |         |               |                    |        |
| PRODUCT NAME                    | PRODUCT DESCRIPTION                     |      | PRODUCT STATUS    |                 | PRODUCT | LANGUAGES     | ACTION             |        |
|                                 |                                         |      |                   |                 |         |               |                    |        |
|                                 |                                         |      |                   |                 |         |               | REQUEST EXTENSIO   | N      |
|                                 |                                         |      |                   |                 |         |               |                    |        |

 Tämän jälkeen avautuva näkymä on kuvattu luvussa 2.3; lisää lisenssiin uusia tuotteita luvussa annettujen ohjeiden mukaisesti.

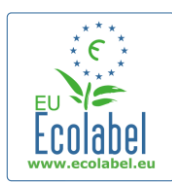

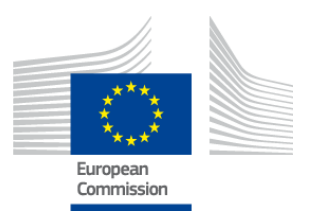

- Kun lisättävien tuotteiden kuvaukset ovat valmiit, napsauta "Tallenna "-painiketta ("*Save*"), jolloin siirryt takaisin lisenssien laajennuspyyntöjen luetteloon.
- Kun olet tehnyt ja tallentanut laajennuksen, napsauta "Lähetä laajennuspyyntö" -painiketta (*"Submit Extension"*) (punaisella merkitty kohta kuvassa 40), jolloin pyyntö lähetetään toimivaltaiselle elimelle ja lisenssin tilaksi muuttuu "Hakemus vireillä" (*"Application in Progress"*).
  - → Laajennukset tulevat näkyviin ECATin julkiseen osaan vasta, kun toimivaltainen elin on validoinut pyynnön.

| Kuva 40: Laajennuspyynnön lähettäminen                                 |                         |  |                   |                       |                |                 |  |  |
|------------------------------------------------------------------------|-------------------------|--|-------------------|-----------------------|----------------|-----------------|--|--|
| colabel Application Management User: npaschja (Applicant)              |                         |  |                   |                       |                |                 |  |  |
| pply for Ecolabel License   Consult and Maintain Ecolabel Applications |                         |  |                   |                       |                |                 |  |  |
| APPLICATION ID: 20307                                                  |                         |  |                   |                       |                |                 |  |  |
| 1 Applicant Company                                                    | > 2 Application Details |  | Products/Services | > 4 <u>Extensions</u> | > <i>5</i> Sig |                 |  |  |
| APPLICATION EXTENSIONS                                                 |                         |  |                   |                       |                |                 |  |  |
| PRODUCT NAME                                                           | PRODUCT DESCRIPTION     |  | PRODUCT STATUS    | PRODUCT LANGUAGES     |                | ACTION          |  |  |
| EU Ecolabel product 2                                                  | The second product      |  | DRAFT             | en, de                |                | 🛛 🔪             |  |  |
|                                                                        |                         |  |                   |                       | Submit extens  | ion Add Product |  |  |

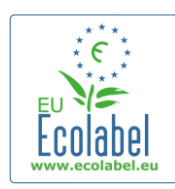

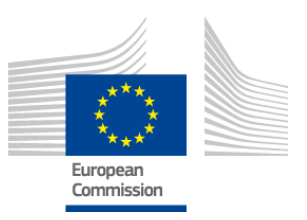

## Luku 6: Lisenssin uusiminen

Lisenssin uusintapyynnön voi lähettää ainoastaan, jos lisenssinhaltijan tuote-/palveluryhmiä koskevat kriteerit ovat vanhenemassa.

- Lisenssinhaltija saa sähköpostitse varoituksen aina, kun lisenssi on vanhenemassa tuoteryhmän osalta.
- Napsauta ECAT\_Adminin etusivulla olevaa "EU-ympäristömerkkihakemusten tarkastelu ja ylläpito" -linkkiä ("Consult and Maintain Ecolabel Applications") (punaisella merkitty alue kuvassa 41).

| KUVA 41: LISENSSIN UUSIMINEN |                                            |                            |  |  |  |
|------------------------------|--------------------------------------------|----------------------------|--|--|--|
| Ecolabel Application Manag   | ement                                      | User: npaschja (Applicant) |  |  |  |
| Apply for Ecolabel License   | Consult and Maintain Ecolabel Applications |                            |  |  |  |
|                              |                                            |                            |  |  |  |

Renew

- Voit uusia lisenssin napsauttamalla sen vieressä olevaa "Uusi"-painiketta ("Renew").
- Napsauta hakemusvaihetta 3 "Tuotteet/palvelut" ("*Products/Services*") ja muokkaa tuotteitasi tarpeen mukaan. Lisenssin muuttamisesta on lisätietoja luvussa 4.
- Kun olet tehnyt tarvittavat muutokset, napsauta vaihetta "Uusiminen" ("6 Renewal") pyytääksesi lisenssin uusimista.

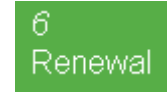

- Rastita ruutu vahvistaaksesi antamasi tiedot oikeiksi ja lähetä uusimispyyntö napsauttamalla "Hae uusimista" -painiketta ("*Request renewal*") (ks. kuva 42). Uusintapyyntö lähtee toimivaltaiselle elimelle arvioitavaksi.
  - Uusintapyyntöön liittyvät lisenssit tulevat näkyviin ECATin julkiseen osaan vasta, kun toimivaltainen elin on validoinut pyynnön.

#### KUVA 42: UUSIMISEN HAKEMINEN

I certify that all the information introduced in the Ecolabel Application is up to date and correct.

Request renewal

Huomaa, että uusittavan lisenssin mahdolliset muutokset, laajennukset tai takaisinvetämiset on tehtävä vasta uusintaprosessin jälkeen. Koska ainoastaan kokonaiset lisenssit ovat muutettavissa, ota yhteyttä käyttäjätukeen, jos uusittavaan lisenssiin kuuluvia yksittäisiä tuotteita tai palveluja on tarpeen muuttaa, laajentaa tai vetää takaisin.

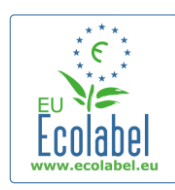

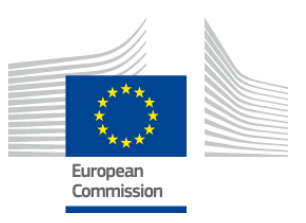

## Luku 7: Lisenssin peruuttaminen

Lisenssien peruuttamisella tarkoitetaan myönnettyjen lisenssien tietojen poistamista tai takaisinvetämistä.

• Napsauta ECAT\_Adminin etusivulla olevaa "EU-ympäristömerkkihakemusten tarkastelu ja ylläpito" -linkkiä ("Consult and Maintain Ecolabel Applications") (punaisella merkitty alue kuvassa 43).

|                            |        | Κυν                                  | A 43: LISENSSIN PERUMINEN                                                                                       |
|----------------------------|--------|--------------------------------------|----------------------------------------------------------------------------------------------------|
| Ecolabel Application Manag | jement |                                      | User: npaschja (Applicant)                                                                                      |
| Apply for Ecolabel License | Consul | t and Maintain Ecolabel Applications |                                                                                                    |
|                            |        |                                      | A contract of the second second second second second second second second second second second second second se |

 Ainoastaan hakemukset, joiden tila on "Lisenssi myönnetty" ("Application Licensed"), voidaan perua. Napsauta "Vedä takaisin" -painiketta ("Withdraw") (violetilla merkitty alue kuvassa 44) peruuttaaksesi lisenssin.

|                        |                             | KUVA 44: LISENSS                      | IN PERUMINEN                   |                  |
|------------------------|-----------------------------|---------------------------------------|--------------------------------|------------------|
| ECOLABEL APPLICATIO    | N 20309 NO PENDING          | G OPERATIONS                          |                                | Modify Withdraw  |
| APPLICATION ID:        |                             | COMPETENT BODY:                       |                                | SUBMITTING DATE: |
| 20309                  |                             | France (Ministry)                     |                                | 2014-04-04 15:34 |
| ODUCTS/SERVICES GROUP: |                             | LICENCE NO:                           |                                | EXPIRES:         |
| ersonal computers      |                             | FR-GOV/013/00001                      |                                | June 9, 2014     |
|                        |                             |                                       |                                |                  |
| DATE                   | DESCRIPTION                 |                                       |                                |                  |
| 2014-04-04 15:32       | Draft application           |                                       |                                |                  |
| 2014-04-04 15:34       | Application In Progress - T | he competent body decided to go on wi | th the License Award Procedure |                  |
| 2014-04-04 15:41       | Application Licensed.       |                                       |                                |                  |

- Lisenssin peruminen edellyttää, että se perustellaan tälle sivulle lisättävällä liitteellä. Perustelun on oltava PDF-muotoinen ja hakijan luoma.
- Kun olet liittänyt pyyntöösi perustelun, vahvista pyyntö napsauttamalla "Vahvista"-painiketta ("Confirm") (punaisella merkitty alue kuvassa 45).

|                                                             | KUVA 45: PERUSTELUN LIITTÄMINEN   |                |
|-------------------------------------------------------------|-----------------------------------|----------------|
| ECOLABEL APPLICATION 2030                                   | 7 NO PENDING OPERATIONS           | Modify Withdra |
|                                                             |                                   |                |
|                                                             |                                   |                |
| ou are about to withdraw the Applica                        | tion. Please confirm your action. |                |
| You are about to withdraw the Applica<br>* UPLOAD THE FILE: | tion. Please confirm your action. |                |

• Kun toimivaltainen elin on hyväksynyt perumispyynnön, lisenssiin liitetyt tuotteet eivät enää näy ECATin julkisessa osassa.

→ Tarkista toimivaltaiselta elimeltäsi, haluaako se perusteluasiakirjat lähettäväksi myös postitse.